## 宜兴西门子电缆总代理商

| 产品名称 | 宜兴西门子电缆总代理商                                      |
|------|--------------------------------------------------|
| 公司名称 | 上海乘晖科技集团有限公司                                     |
| 价格   | .00/米                                            |
| 规格参数 | 西门子:西门子电缆总代理<br>西门子电缆:西门子电缆总代理商<br>德国:西门子电缆一级总代理 |
| 公司地址 | 上海市奉贤区驰华路775号2幢                                  |
| 联系电话 | 18674345958 18674345958                          |

## 产品详情

## 1、CAx网址链接

CAx 网址链接: https://support.industry.siemens.com/cs/cn/zh/ps

2、CAx生成图纸

(1)、点击CAx网站链接,进入工业技术支持网站,点击CAx进入登录界面。

(2)、输入用户名和暗码进入CAx界面。如果是新用户,需要注册,已经注册直接登录即可。

(3)、在CAx

下载管理器,会保存之前下载过的产品,如需下载新产品的尺度图,点击"新建",进入"CAx -新的下载"界面。 (4)、在"CAx-新的下载"界面,点击"添加/加载产品编号",在弹出窗口输入产品订货号。留意, 每行输入一个产品订货号,\*\*\*多能够输入100个产品订货号,这儿以1LE1004-1BB23-3AA4为列演示。输 入产品订货号后,点击"Ok",\*\*\*终勾选所有产品,点击"持续"。

(5)、在"CAx-新的下载"界面,点击"添加/加载产品编号",在弹出窗口输入产品订货号。留意, 每行输入一个产品订货号,\*\*\*多能 够输入100个产品订货号,这儿以<u>1LE1004-1BB23-3AA4</u> 为列演示。输入产品订货号后,点击"Ok",\*\*\*终勾选所有产品,点击"持续"。

(6)、在"挑选选项",如果有能够挑选选项,能够挑选。这儿没有能够挑选的选项,点击"持续", 进入"创立CAx下载界面"。

(7)、在 " 创立CAx下载 " 选项,在 " 下载称号 " 这儿输入 " 1LE1004-1BB23-3AA4 " ,点击 " 创立CAx 下载 " ,弹出 " 已成功创立/修改CAx下载 " ,点击 " 跳转至CAx下载管理器 " 回来CAx下载管理器。

(8)、在"CAx下载管理器"的"状况"能够看到新建下载称号"1LE1004-1BB23-3AA4"处于"正在处理"状况,下载完结,在"状况"处显示"完结",点击"ZIP下载"能够把文件下载到本地。

(9)、在本地下载文件里,2D-Dimensional-Drawing文件夹里有PDF格式尺度图,这个能够直接打开检查数据,DXF格式能够使用AUTO CAD软件打开并进行修改。EPLAN-Macro文件能够通过EPLAN 打开并修改。

(10)、双击打开PDF格式尺度图,能够检查下载的产品的尺度图。

留意:CAx

网站与西门子我国工业支持中心网站(技术论坛,找答案,视频学习中心等)的登录账户不通用。